# 配置思科耳機5xx系列

目錄

 簡介

 必要條件

 需求

 需求

 採用元件

 背景資訊

 再機500系列

 與裝置的連線

 通訊管理員12.5 SU(1)

 設定

 頭戴式耳機連線

 驗證

 擬難排解

 相關資訊

## 簡介

本文檔介紹配置思科耳機500系列的步驟。在Cisco Unified Communications Manager版本 12.5(1)SU1中,您可以提供頭戴式耳機管理、庫存和配置管理。

## 必要條件

需求

思科建議您瞭解以下主題:

- 思科整合通訊管理員(CUCM)
- 思科電話
- 耳機

採用元件

本檔案中的資訊是根據以下軟體版本:

- CUCM:12.5(1)SU1(12.5.1.11900-146)
- 電話: CP-8861(sip88xx.12-5-1SR3-74)
- 耳機:520(韌體15-18-15)、532(韌體15-18-15)、561(韌體1-5-1-15)、562(韌體1-5-1-15)

本文中的資訊是根據特定實驗室環境內的裝置所建立。文中使用到的所有裝置皆從已清除(預設))的組態來啟動。如果您的網路正在作用,請確保您已瞭解任何指令可能造成的影響。

## 背景資訊

思科耳機500系列提供針對思科IP電話和軟客戶端最佳化的專業系列有線和無線耳機。管理員可以 管理耳機、控制韌體、自定義設定等,當您將Cisco耳機與Cisco Unified Communications Manager配合使用時。

要將耳機與思科電話配合使用,需要滿足一些最低要求,如下表所示:

| 頭戴式<br>耳機型<br>號 | 聯結器           | 7800/8800支<br>援<br>非USB                       | 7800/8800<br>支援<br>USB | 7800/8800<br>電話韌體 | Jabber<br>版本 | DX70/80 |
|-----------------|---------------|-----------------------------------------------|------------------------|-------------------|--------------|---------|
| 521/522         | USB和<br>3.5毫米 | 不適用                                           | 8851、<br>8861和8865     | 12.1(1)           | 12.5         | CE9.3   |
| 531/532         | USB和RJ-<br>9  | 7821、<br>7841、<br>7861、<br>8811、<br>8841、8845 | 8851、<br>8861、8865     | 12.1(1)           | 12.5         | CE9.3   |
| 561/562         | USB和Y型<br>電纜  | 7821、<br>7841、<br>7861、<br>8811、<br>8841、8845 | 8851、<br>8861、8865     | 12.5              | 12.5         | CE9.3   |

◆ 註:如果您使用RJ-9或Y電纜(RJ9 + RJ11),則沒有最低要求。Jabber 12.0支援耳機;12.5新 增軟體升級;12.6支援配置管理。

✤ 注意:有關多平台思科電話的相容性,請訪問版本說明。6800 MPP系列: <u>Phone 6800系列配</u> <u>件支援</u>

所有CUCM版本均受支援,但思科頭戴式耳機服務和頭戴式耳機庫存僅在CM 12.5 SU1上可用。

高級功能僅在最新版本的軟體中可用。有關相容性的詳細資訊,請參閱頭戴式耳機資料表。

舊版思科電話、第三方應用和第三方裝置可與思科500頭戴式耳機系列配合使用,但未經測試,不 受支援。

#### 耳機500系列

思科耳機提供不同的選項,可提供舒適的體驗。選項包括多種型別的耳機、底座和聯結器。

耳機5XX系列型別

- 有線:頭戴式耳機具有與所連線裝置(頭戴式耳機521、522、531和532)的有線連線
- 無線:頭戴式耳機具有與所連線裝置的無線連線。無線連線主要有兩種型別:藍芽和數字增強型無繩通訊(DECT),用於耳機561和562
- 單耳 帶一個耳杯的頭戴式耳機。有時稱為「單聲道」耳機(耳機521、531和561)
- ・雙耳機 帶兩個耳杯的頭戴式耳機。有時稱為「雙耳式」、「立體聲」或「雙耳式」耳機 (耳機522、532和562)

頭戴式耳機型號和聯結器如下表所示。

| 系列型號 | 系列型號             |                                     |                              |                                |
|------|------------------|-------------------------------------|------------------------------|--------------------------------|
|      | 521/522          | 531/532                             | 561/562(單基地<br>)             | 561/562(多基<br>地)               |
| 類型   | 有線               | 連線與快速斷開連<br>線(QD)                   | 無線<br>(DECT 6.0)             | 無線<br>(DECT 6.0)               |
| 同時連線 | 1                | 1                                   | 1                            | 3*                             |
| 聯結器  | 3.5毫米和<br>USB介面卡 | QD至RJ9(適用<br>於電話)<br>或QD至USB介面<br>卡 | USB-A和<br>RJ9/RJ11<br>(Y型電纜) | 2個USB-A和<br>RJ9/RJ11<br>(Y型電纜) |

Selection Selection S

思科耳機500系列提供3.5毫米、USB、QD、標準底座和Multibase等聯結器型別,以便將其與電話、手機或電腦配合使用。這取決於你的需求。

3.5毫米轉USB介面卡

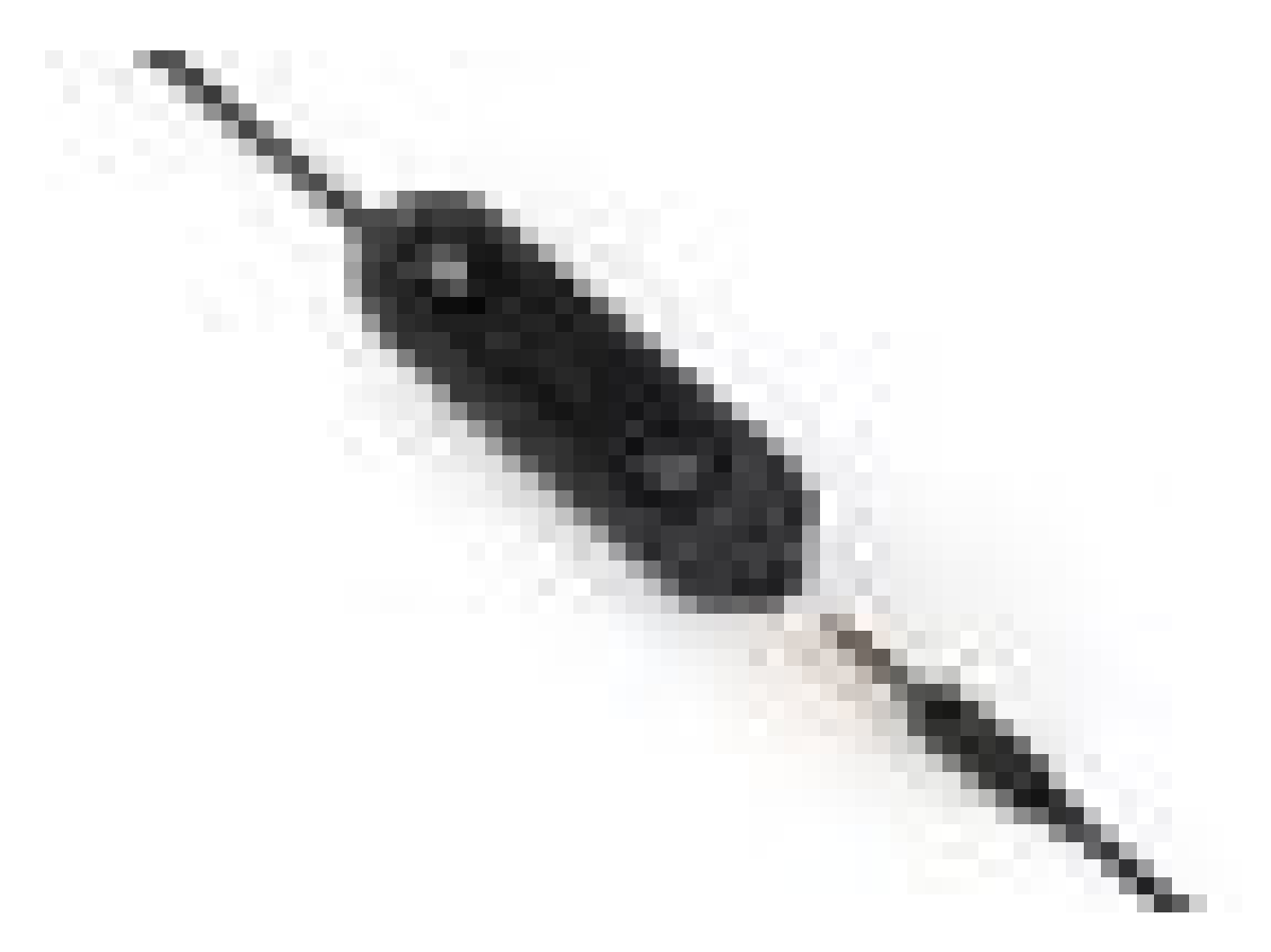

- 標準3.5毫米插孔,用於連線筆記型電腦、平板電腦和行動電話上的耳機
- 手持控制器將3.5毫米耳機連線到USB並提供按鍵呼叫控制功能的輕鬆訪問,包括應答、結束 呼叫、保持/恢復(針對多個呼叫)、靜音、調高音量和調低音量

QD至RJ9(適用於電話)或QD至USB介面卡

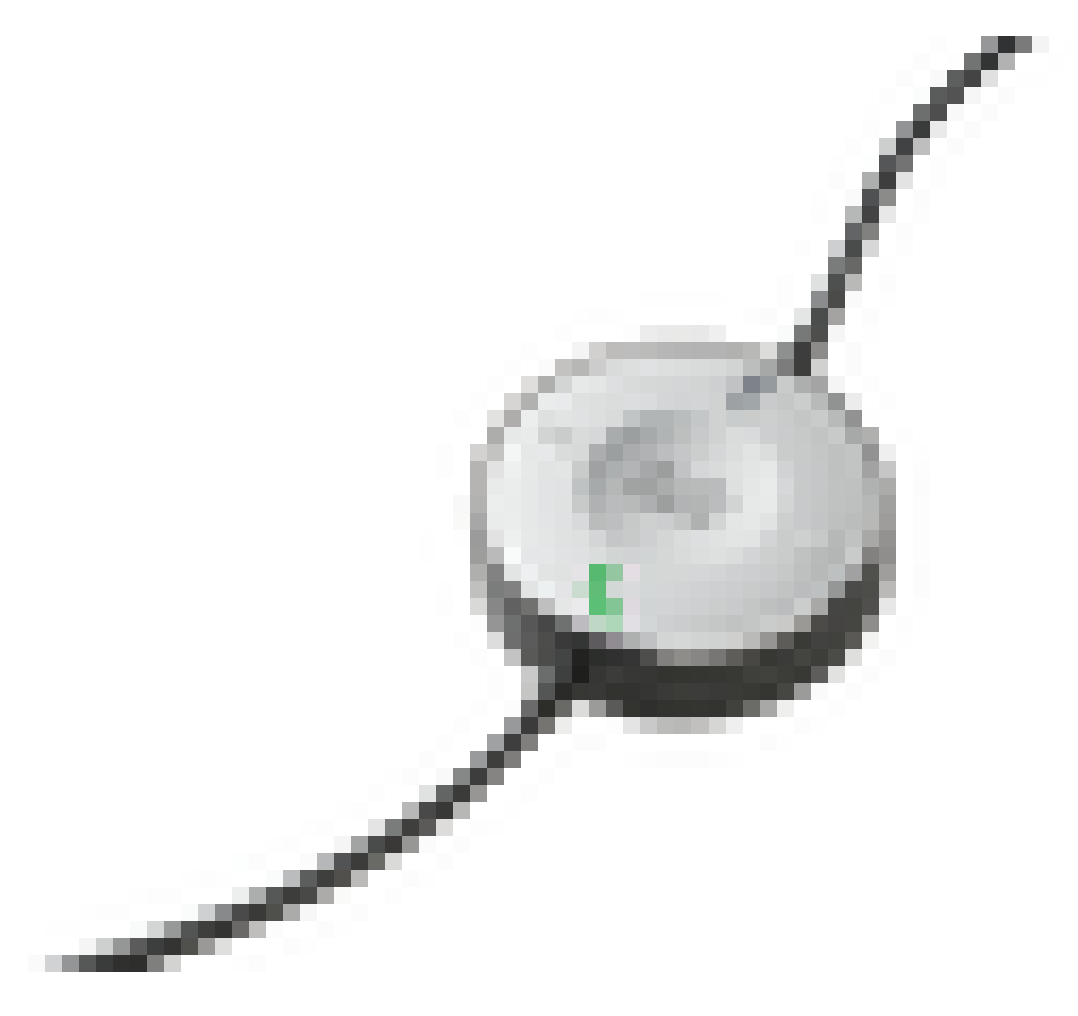

- QD至USB。提供對關鍵呼叫控制功能的輕鬆訪問
- QD到RJ9。RJ9提供最廣泛的Cisco IP電話連線

標準基數

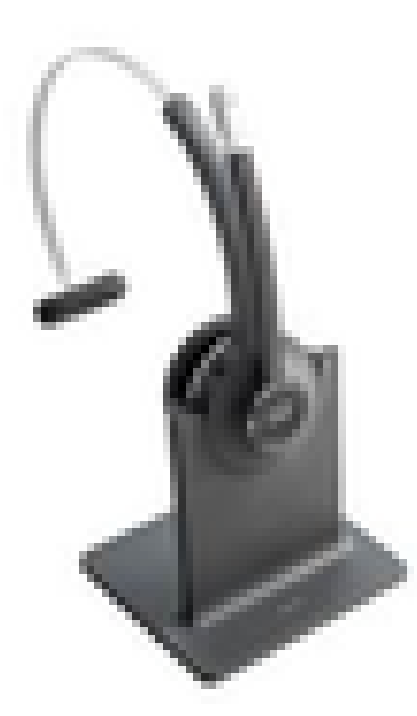

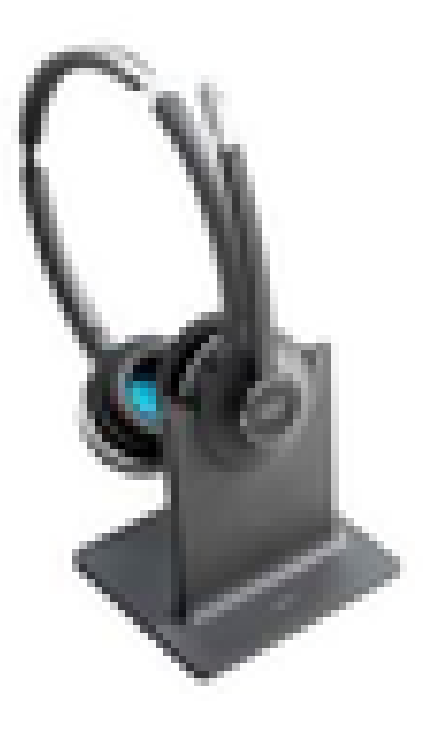

- 最新的DECT技術提供自由漫遊功能,從底部可自由漫遊300英尺(100米)以上,音訊非常清晰
- AES-128加密確保安全通訊
- 耳機在未與塢站連線時自動應答呼叫。當與塢站連線時,頭戴式耳機將結束呼叫
- 標準底座配有用於USB連線的USB-A電纜和用於Cisco IP電話連線的RJ9/11 Y電纜

#### Multibase

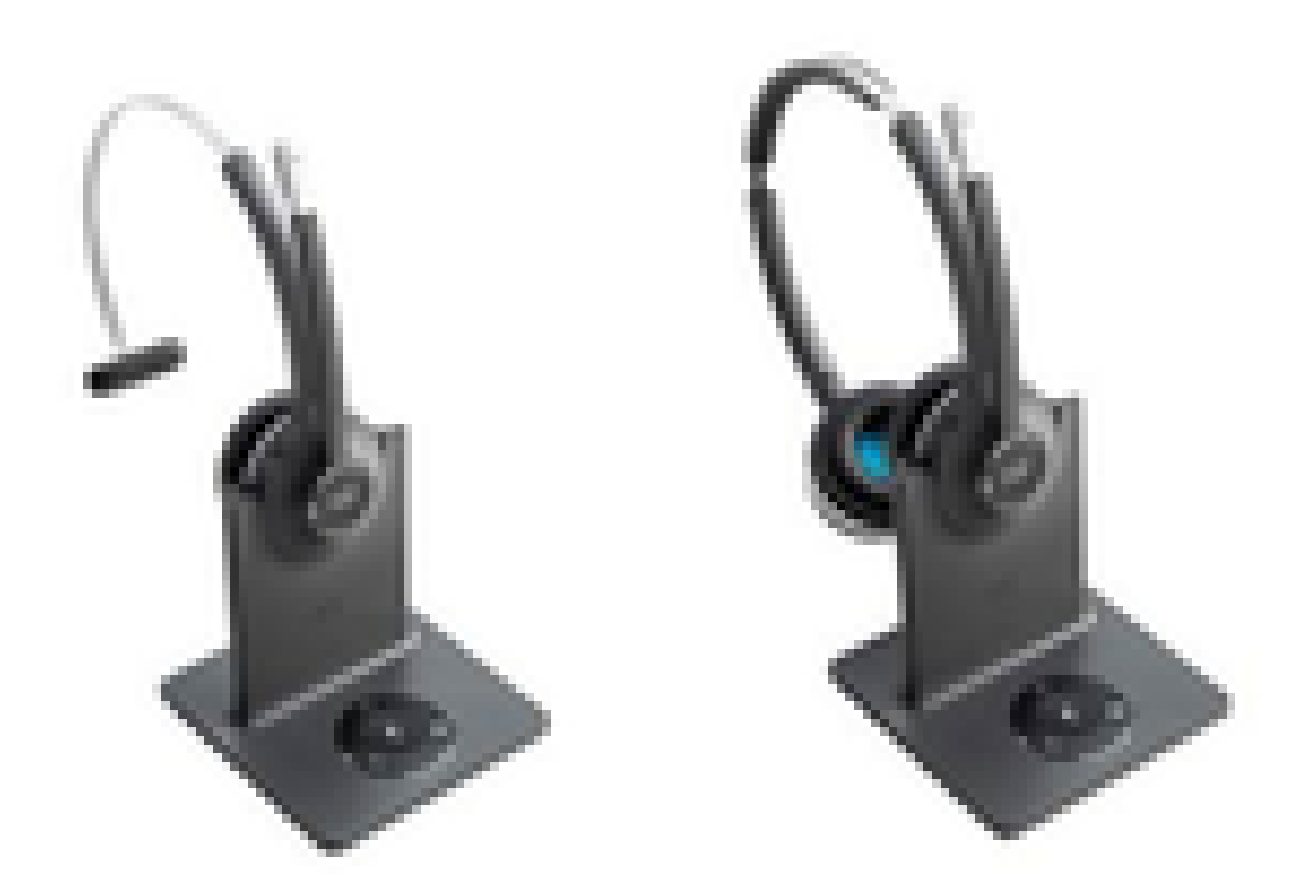

- 標準基站中列出的所有功能
- 可以連線到多個物理和藍芽源
- 頭戴式耳機只需按一下按鈕即可應答來自任何來源的呼叫。多基站自動選擇來電的來源
- 多基地台配備兩根USB-A纜線以連線USB,並配備一根RJ9/11 Y纜線以連線Cisco IP電話

### 與裝置的連線

裝置連線取決於電話型號、介面卡型別和使用的耳機。與裝置的連線如下表所示。

| 連線到電話型<br>號 | 78xx | 8811/<br>8841/45 | 8851/<br>8861/65 | 採用Jabber或<br>Webex的<br>PC/Mac/筆記<br>型電腦 | DX70/80 |
|-------------|------|------------------|------------------|-----------------------------------------|---------|
| USB電纜       | 不適用  | 不適用              | 是                | 是                                       | 是       |

通訊管理員12.5 SU(1)

CUCM根據頭戴式耳機型號、連線狀態、韌體版本、連線等提供報告。

CUCM控制頭戴式耳機設定,包括無線電源範圍、寬頻/窄帶設定、韌體版本、藍芽開/關等(以及幫助指導管理員的模板)。

CUCM呼叫記錄(CMR)通過來自頭戴式耳機的額外度量得到增強,例如RSSI(無線訊號強度)、幀 錯誤、連線中斷原因、信標移動、音訊設定、DECT頻寬等。

CUCM使用者介面和即時管理工具(RTMT)能夠觸發日誌收集,它包含問題報告工具(PRT),沒有任何使用者參與。

CUCM可以使用Jabber和IP電話將新韌體推送到耳機,無需額外的耳機管理軟體或許可證。在 CUCM 12.5中,管理員可以通過配置模板控制韌體版本。

使用Cisco Unified Communications Manager時,可以自動升級韌體。

◆ 註:最新的頭戴式耳機管理功能需要Unified Communications Manager 12.5 SU1和Cisco IP電話韌體12.5或Cisco Jabber 12.6。

## 設定

要在Cisco Unified Communications Manager(12.5 SU1)中配置思科耳機,請執行以下步驟:

步驟 1.如圖所示, 啟用思科耳機服務, 導航至思科統一可維護性>工具>服務啟用。

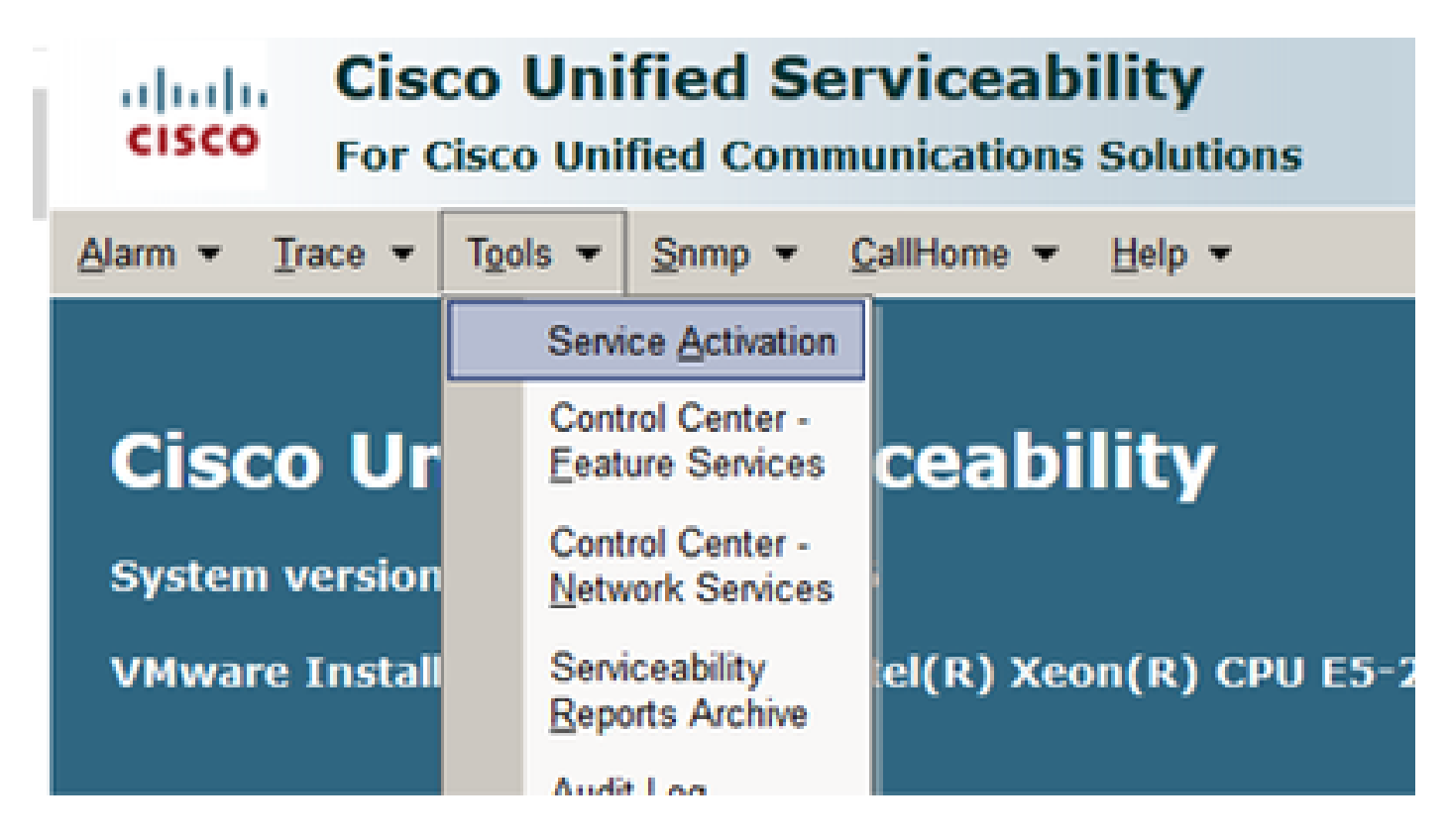

步驟 2.要啟用頭戴式耳機服務,請選擇伺服器,啟用思科頭戴式耳機服務覈取方塊,然後點選儲存 。

| abab       | Cisco Unified Serviceability               |  |
|------------|--------------------------------------------|--|
| CISCO      | For Cisco Unified Communications Solutions |  |
| Alam + 1   | Trace v Tools v Serro v Califione v Helo v |  |
|            |                                            |  |
| SCINER AL  | TVM ASSON                                  |  |
| Saw        | e 🥠 Set to Default 🔅 Refresh               |  |
|            |                                            |  |
| Status     |                                            |  |
| (C) Nearly |                                            |  |
|            |                                            |  |
| -Select Se | rver                                       |  |
| Server*    | 10.1.61.140CUCM Voice/Video ~ Go           |  |
| Check      | All Services                               |  |
|            |                                            |  |
| CH Servis  | ces .                                      |  |
|            | Service Name                               |  |
| 8          | Cisco CalManager                           |  |
| R          | Cisco Unified Mobile Voice Access Service  |  |
| 8          | Cisco IP Voice Media Streaming App         |  |
| 8          | Osco CTIManager                            |  |
| 8          | Cisco Extension Mobility                   |  |
| 8          | Osco Extended Functions                    |  |
|            | Cisco DHCP Monitor Service                 |  |
| 8          | Cisco Interduster Lookup Service           |  |
|            | Cisco Location Bandwidth Manager           |  |
| 8          | Cisco Directory Number Alias Sync          |  |
| 8          | Osco Directory Number Alas Lookup          |  |
|            | Cisco Headset Service                      |  |
| R          | Cisco Device Activation Service            |  |
| 8          | Osco Dialed Number Analyzer Server         |  |
| 2          | Careo Finled Mumber Analyzer               |  |

步驟 3.服務啟動後,將頭戴式耳機連線到電話。電話報告檢測到頭戴式耳機,如下圖所示。

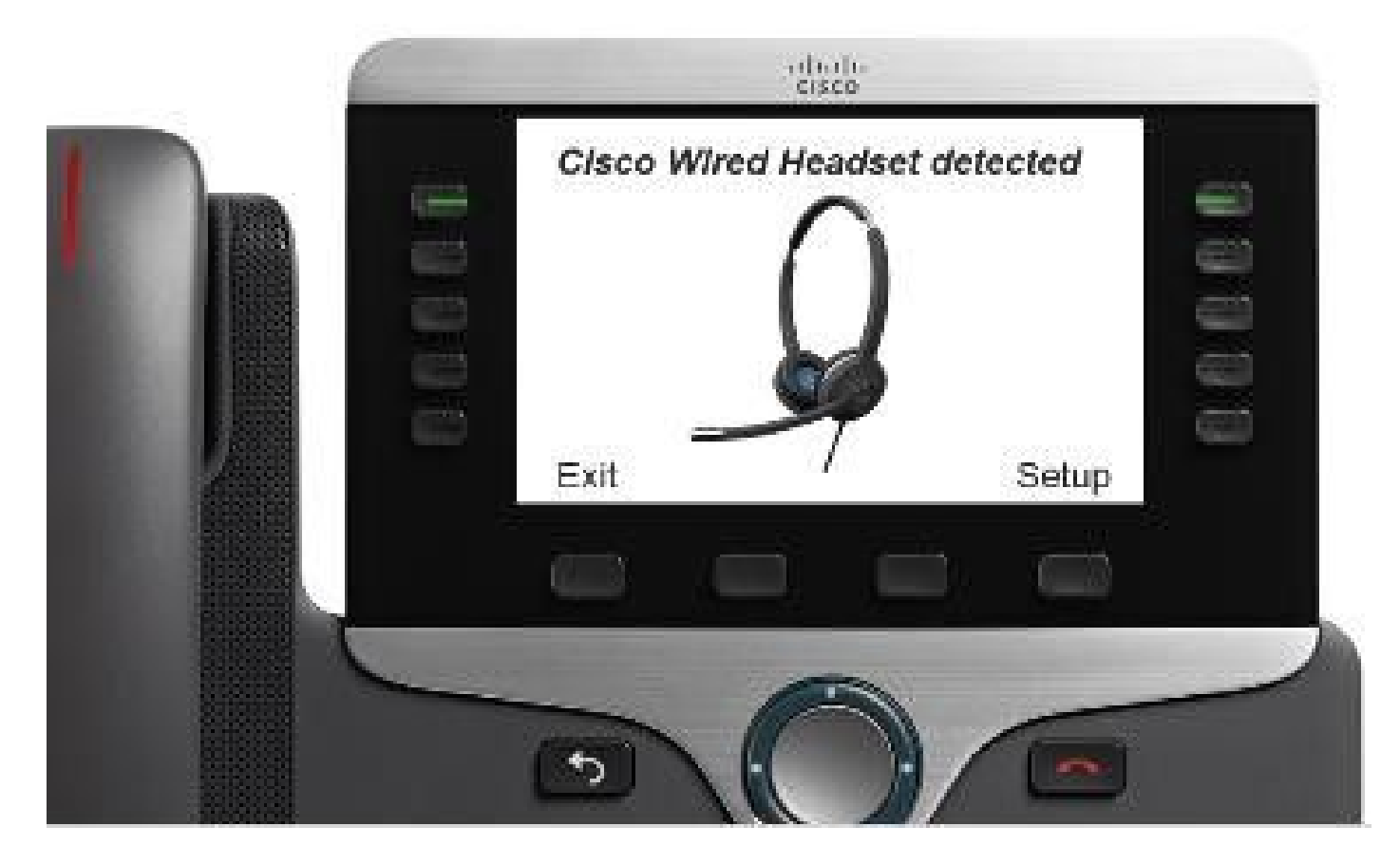

步驟 4.要配置頭戴式耳機設定,請選擇Setup。您可以訪問該選單,如下圖所示。

| Azonemoniam (1. Azona)<br>1. O'Classe Bargie Coult<br>*) Contain Tentor                | Cisco headeet speaker (2 items)  1 Turing 2 Sidetone Exit Select | Adjustit Buddo hone<br>Warmer Brighter<br>Exit << >><br>Headbest sideboon (4 Rems)<br>> 1 #High<br>2 OLow<br>3 O'Very Iow<br>Exit |
|----------------------------------------------------------------------------------------|------------------------------------------------------------------|----------------------------------------------------------------------------------------------------|
| Teace for advert performan og (2 florma)<br>1 Spealaur 2<br>Monophane 2<br>Evit Setert | Cisco headset microphone (2 items)  1 Test 2 Gain  Exit Select   | Speak to use the input level.<br>000000000000000000000000000000000000                                                             |

₽ 提示:您可以手動訪問設定選單。對於88XX和78XX系列,請導航至設定>附件>設定。

為了測試和調整麥克風增益,您可以使用錄音/播放功能和調節音訊選項自定義聲音。

如果CUCM的韌體版本比頭戴式耳機更新,電話可以自動升級頭戴式耳機韌體,如圖所示。

| 1000                                                                                                    | Sep 24           | 15:03   | 0.0 |  |  |  |
|----------------------------------------------------------------------------------------------------|------------------|---------|-----|--|--|--|
| <b>^</b> 1000                                                                                                    |                  |         |     |  |  |  |
| ∽ Charles                                                                                                    | Holland          |         |     |  |  |  |
|                                                                                                    | Ready to upgrade |         |     |  |  |  |
| Your headset firmware upgrade is ready. It can take<br>several minutes and you can't use your headset<br>during the upgrade. Do you want to upgrade now?<br>29 |                  |         |     |  |  |  |
|                                                                                                    | Postpone         | Upgrade |     |  |  |  |
|                                                                                                    |                  |         |     |  |  |  |

可以遠端控制設定和韌體升級,以確保公司策略。CUCM管理員可以檢視預設模板、建立自定義模 板並將其應用於使用者組。

步驟 5.若要自定義頭戴式耳機上的韌體版本,您可以使用頭戴式耳機模板。導覽至CM Administration > Device > Headset > Headset Template,從清單中選擇一個,點選Copy,然後配 置模型和韌體設定,如下圖所示。

|   | abab        | Cisco Unified CM Admin                | nistration                |                                                                                                    | Navigation Cisco U         | Inified CM Adr | ministration 🗸 G |
|---|-------------|---------------------------------------|---------------------------|----------------------------------------------------------------------------------------------------|----------------------------|----------------|------------------|
| _ | cisco       | For Cisco Unified Communications Solu | itions                    |                                                                                                    | admi                       | nistrator      | About Logou      |
|   | System 👻 Ca | all Routing - Media Resources - Adva  | anced Features - Device - | <ul> <li>Application          <ul> <li>User Management</li> <li>Imagement</li> <li>Imagement</li> <li>I</li></ul></li></ul> | Bulk Administration + Help | -              |                  |
|   | Headset Ten | nplate Configuration                  |                           |                                                                                                    | Related Lin                | ks: Back To    | Find/List 🗡 Go   |
|   | 🔒 Save 🔰    | K Delete 📔 Copy 🧬 Set to Defa         | ult 🧷 Apply Config        |                                                                                                    |                            |                |                  |
| Г | Headset Ten | nplate Configuration                  |                           |                                                                                                    |                            |                |                  |
|   | Name*       | Test Headset Template                 |                           | ]                                                                                                    |                            |                |                  |
|   | Description | Test Headset Template                 |                           | 1                                                                                                    |                            |                |                  |
| ι |             |                                       |                           | 1                                                                                                    |                            |                |                  |
|   | Model and F | irmware Settings**                    |                           |                                                                                                    |                            |                |                  |
|   | Add new se  | etting Choose Model Series            | Add                       |                                                                                                    |                            |                |                  |
|   |             | 560 ~                                 |                           |                                                                                                    |                            |                |                  |
|   | Model Serie | es Firmware                           |                           | Settings                                                                                                    |                            |                | Action           |
|   |             |                                       |                           |                                                                                                    |                            |                |                  |
|   |             |                                       | Speaker Volume            |                                                                                                    |                            | 7              |                  |
|   | 520/530     | Latest (15-18-11)                     | Microphone Gain           | Default                                                                                                    | ~                          |                | Delete           |
|   | 520,000     |                                       | Sidetone                  | <b>_</b>                                                                                                    |                            | Low            | Derece           |
|   |             |                                       | Equalizer                 | Default                                                                                                    |                            |                |                  |
|   |             |                                       | Equineer                  | Dentuit                                                                                                    | -                          |                |                  |
|   |             |                                       | Speaker Volume            | •                                                                                                    |                            | 7              |                  |
|   |             |                                       | Microphone Gain           | Default                                                                                                    | ~                          |                |                  |
|   |             |                                       |                           |                                                                                                    |                            |                |                  |
|   |             |                                       | Sidetone                  |                                                                                                    |                            | Low            |                  |
|   |             |                                       | Equalizer                 | Default                                                                                                    | ~                          |                |                  |
|   | 560         | Latest (1-5-1PA-118)                  | Audio Bandwidth           | Wide Band                                                                                                    | ~                          |                | Delete           |
|   |             |                                       |                           |                                                                                                    |                            |                |                  |
|   |             |                                       | Bluetooth                 | On                                                                                                    | ~                          |                |                  |
|   |             |                                       | Conference                | Enable                                                                                                    | ~                          |                |                  |

### 步驟 6.要將使用者配置檔案與頭戴式耳機模板相關聯,請選擇使用者配置檔案並使用向上和向下箭 頭將其從可用配置檔案移動到已分配的配置檔案,如下圖所示。

| - Profile Configuration |                                                                 |                                                                            |
|-------------------------|-----------------------------------------------------------------|----------------------------------------------------------------------------|
| - Prome configuration   | I                                                               |                                                                            |
| Available User Profiles | Standard (Factory Default) User Profile (Standard Default Heads |                                                                            |
|                         |                                                                 |                                                                            |
|                         |                                                                 |                                                                            |
|                         |                                                                 |                                                                            |
|                         | ×                                                               |                                                                            |
|                         | <b>VA</b>                                                       |                                                                            |
| Assigned User Profiles  | Test Lises Profile                                              |                                                                            |
| Assigned oser fromes    | rest üser Profile                                               |                                                                            |
|                         |                                                                 | Note: Assigning a profile will dissassociate it from the previous template |
|                         |                                                                 | Note: Assigning a prome will dissassociate it from the previous template   |
|                         | V                                                               |                                                                            |
|                         |                                                                 |                                                                            |
|                         |                                                                 |                                                                            |
|                         |                                                                 |                                                                            |
| Save Delete             | Copy Set to Default Apply Config                                |                                                                            |

步驟 7.若要儲存變更內容,請按一下「Save」,然後按一下「Apply Config」。

| Apply Configuration - Mozilla Firefox                                             | - |     | ×  |
|-----------------------------------------------------------------------------------|---|-----|----|
| ③ ▲ https://10.1.61.140/ccmadmin/headsetTemplateApplyConfig.do?key=false&key2=34e |   | ⊠ ☆ | ⊒≜ |
| Apply Configuration                                                               |   |     |    |
| _ Status                                                                          |   |     |    |
| i Status: Ready                                                                   |   |     |    |
| Apply Configuration Information                                                   |   |     |    |
| Selected Device: 1 device(s) selected                                             |   |     |    |
| Note:<br>Please save the configuration before continuing.                         |   |     |    |
| OK Cancel                                                                         |   |     |    |

使用者配置檔案必須與終端使用者相關聯,並且裝置的MAC必須新增到受控裝置下。如果使用者配 置檔案未與終端使用者關聯或裝置未與終端使用者關聯,則在應用配置時您將看到0個裝置。

步驟 8.要檢視終端使用者關聯,請導航至CM Admin > User Management > End user。選擇終端使 用者,配置使用者配置檔案,然後按一下Save,如下圖所示。

| End User Configuration     |                     |        |                 |  |
|----------------------------|---------------------|--------|-----------------|--|
| 🔲 Save 🗶 Delete 斗          | Add New             |        |                 |  |
| •                          |                     |        |                 |  |
| -Status                    |                     |        |                 |  |
| i Status: Ready            |                     |        |                 |  |
| User Information           |                     |        |                 |  |
| User Status                | Enabled Local User  |        |                 |  |
| User ID*                   | victogut            |        |                 |  |
| Password                   | ••••••              | •      | Edit Credential |  |
| Confirm Password           |                     | •      |                 |  |
| Self-Service User ID       | 1400                |        |                 |  |
| PIN                        | •••••               | •      | Edit Credential |  |
| Confirm PIN                | •••••               | •      |                 |  |
| Last name*                 | Gutierrez           |        |                 |  |
| Middle name                |                     |        |                 |  |
| First name                 | Victor              |        |                 |  |
| Display name               |                     |        |                 |  |
| Title                      |                     |        |                 |  |
| Directory URI              |                     |        |                 |  |
| Telephone Number           |                     |        |                 |  |
| Home Number                |                     |        |                 |  |
| Mobile Number              |                     |        |                 |  |
| Pager Number               |                     |        |                 |  |
| Mail ID                    |                     |        |                 |  |
| Manager User ID            |                     |        |                 |  |
| Department                 |                     |        |                 |  |
| User Locale                | < None >            | ~      |                 |  |
| Associated PC/Site Code    |                     |        |                 |  |
| Digest Credentials         |                     |        |                 |  |
| Confirm Digest Credentials |                     |        |                 |  |
| User Profile               | Test User Profile   | ~ View | Details         |  |
| User Rank*                 | 1-Default User Rank | $\sim$ |                 |  |

步驟 9.要將終端使用者與裝置關聯,請導航到CM Admin > Device > Phone,然後選擇電話。啟用 User覈取方塊並選擇User ID,如下圖所示。按一下「Save」,然後按一下「Apply config」。

| MAC Address*                                                                                                    | 2C3124C9F8E1                            | (SEP2C3124C9F8E1)                     |  |  |  |  |  |
|----------------------------------------------------------------------------------------------------|-----------------------------------------|---------------------------------------|--|--|--|--|--|
| Description                                                                                                    | Auto 1553                               |                                       |  |  |  |  |  |
| Current On-Premise Onboarding Method is set to Autoregistration. Activation Code will only apply to onboarding via MRA. |                                         |                                       |  |  |  |  |  |
| Require Activation Code for Onboarding                                                                                  |                                         |                                       |  |  |  |  |  |
| Allow Activation Code via MRA                                                                                           |                                         |                                       |  |  |  |  |  |
| Activation Code MRA Service Domain                                                                                      | Not Selected                            | View Details                          |  |  |  |  |  |
| Device Pool*                                                                                                    | Default                                 | View Details                          |  |  |  |  |  |
| Common Device Configuration                                                                                             | < None >                                | View Details                          |  |  |  |  |  |
| Phone Button Template*                                                                                                  | Universal Device Template Button Layout |                                       |  |  |  |  |  |
| Softkey Template                                                                                                    | < None >                                | -                                     |  |  |  |  |  |
| Common Phone Profile*                                                                                                   | Standard Common Phone Profile           | View Details                          |  |  |  |  |  |
| Calling Search Space                                                                                                    | < None >                                | -                                     |  |  |  |  |  |
| AAR Calling Search Space                                                                                                | < None >                                |                                       |  |  |  |  |  |
| Media Resource Group List                                                                                               | < None >                                | -                                     |  |  |  |  |  |
| User Hold MOH Audio Source                                                                                              | < None >                                | 2                                     |  |  |  |  |  |
| Network Hold MOH Audio Source                                                                                           | < None >                                | -                                     |  |  |  |  |  |
| Location*                                                                                                    | Hub_None                                |                                       |  |  |  |  |  |
| AAR Group                                                                                                    | < None >                                |                                       |  |  |  |  |  |
| User Locale                                                                                                    | < None >                                |                                       |  |  |  |  |  |
| Network Locale                                                                                                    | < None >                                |                                       |  |  |  |  |  |
| Built In Bridge*                                                                                                    | Default                                 |                                       |  |  |  |  |  |
| Privacy*                                                                                                    | Default                                 |                                       |  |  |  |  |  |
| Device Mobility Mode*                                                                                                   | Default                                 | View Current Device Mobility Settings |  |  |  |  |  |
| Wireless LAN Profile Group                                                                                              | < None >                                | View Details                          |  |  |  |  |  |
| Owner                                                                                                    | User O nonymous (Public/Shared Space)   |                                       |  |  |  |  |  |
| Owner User ID*                                                                                                    | victogut                                | -                                     |  |  |  |  |  |
| Mobility User 10                                                                                                    | I < None >                              | 1                                     |  |  |  |  |  |

步驟 10.若要檢查升級狀態,請導航到電話網頁(需要啟用Web存取)。在裝置資訊部分,您將看 到頭戴式耳機的型號、版本和狀態,如下圖所示。

#### Cisco Headset 560 Series with Multi Base

### Port: USB

### Version: 1-5-1-15

Upgrade status: Upgrade in progress

Last upgrade time: 07/12/19 03:29:43

在某些電話機型(例如88XX)中,您會看到電話螢幕上的下載圖示,如下圖所示。

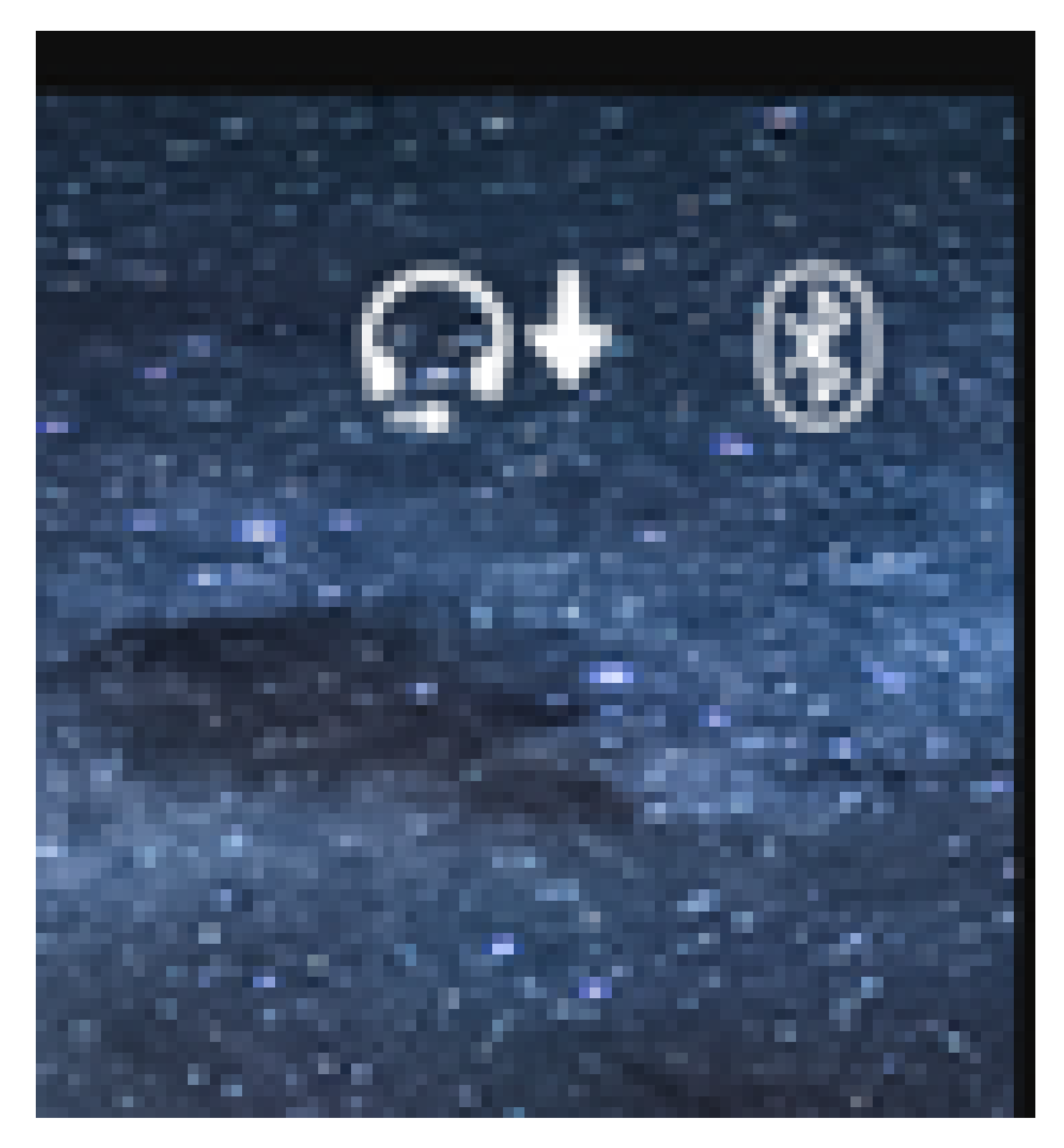

步驟 11.如果您在電話網頁上收到成功狀態,可以確認升級/降級已完成,如下圖所示。

### Cisco Headset 560 Series with Multi Base

### Port: USB

Version: 1-5-1-15

Upgrade status: Successful

Last upgrade time: 07/12/19 03:29:43

## 💊 註:如果升級不能自動啟動,請拔下頭戴式耳機並將其從電話上拔下,以強制升級。

韌體升級由CUCM管理員在TFTP伺服器上進行。頭戴式耳機在下次連線到思科IP電話(通過USB或 Y電纜)或運行Jabber 12.5+的筆記型電腦時進行升級。耳機韌體可以通過COP檔案從CUCM推送 到耳機。

◆ 註意:如果您無權訪問Cisco Unified Communications Manager,則可以使用線上工具升級您 的思科耳機(僅限560系列):耳機<u>升級工具</u>

步驟 12.為了將同一使用者配置檔案應用於多個終端使用者,您可以使用批次管理工具(Bulk Administration Tool, BAT)。導航到CM Admin > Bulk Administration > Users > Update Users > Query並應用篩選條件。按一下Find,然後按一下Next。

在更新使用者配置視窗中,啟用使用者配置檔案覈取方塊並選擇使用者配置檔案。選擇「Run immediately」,然後按一下Submit,如下圖所示。

| Update Users Configuration                                                                                                  |                                                                          |  |  |  |  |  |  |
|----------------------------------------------------------------------------------------------------|--------------------------------------------------------------------------|--|--|--|--|--|--|
| 👍 Back 🍃 Submit                                                                                                    |                                                                          |  |  |  |  |  |  |
| n ye                                                                                                    |                                                                          |  |  |  |  |  |  |
|                                                                                                    |                                                                          |  |  |  |  |  |  |
|                                                                                                    |                                                                          |  |  |  |  |  |  |
| Department                                                                                                    |                                                                          |  |  |  |  |  |  |
|                                                                                                    |                                                                          |  |  |  |  |  |  |
| Digest Credentials                                                                                                    |                                                                          |  |  |  |  |  |  |
| Confirm Direct Credentials                                                                                                  |                                                                          |  |  |  |  |  |  |
| User Profile Test User Profile                                                                                              |                                                                          |  |  |  |  |  |  |
| r Service Setting                                                                                                    |                                                                          |  |  |  |  |  |  |
| Home Cluster                                                                                                    |                                                                          |  |  |  |  |  |  |
| Enable User for Unified CM IM and Presence                                                                                  |                                                                          |  |  |  |  |  |  |
| Assigned Presence Server < None >                                                                                           |                                                                          |  |  |  |  |  |  |
| USE System Default                                                                                                    |                                                                          |  |  |  |  |  |  |
| Include meeting information in presence(Requires Exchange Presence Gateway to be configured on CUCM IM and Presence server) |                                                                          |  |  |  |  |  |  |
| Extension Mobility                                                                                                    |                                                                          |  |  |  |  |  |  |
| BLF Presence Group* Standard Presence group                                                                                 |                                                                          |  |  |  |  |  |  |
| SUBSCRIBE Calling Search Space < None >                                                                                     |                                                                          |  |  |  |  |  |  |
| Allow Control of Device from CTI                                                                                            |                                                                          |  |  |  |  |  |  |
| Maximum login Time (HHH:MM)                                                                                                 |                                                                          |  |  |  |  |  |  |
| Enable Extension Mobility Cross Cluster                                                                                     |                                                                          |  |  |  |  |  |  |
| Hobility Information                                                                                                    |                                                                          |  |  |  |  |  |  |
| Enable Mobility                                                                                                    |                                                                          |  |  |  |  |  |  |
| Enable Mobile Voice Access                                                                                                  |                                                                          |  |  |  |  |  |  |
| Maximum Weit Time for Desk Pickup*                                                                                          |                                                                          |  |  |  |  |  |  |
| Remote Destination Limit*                                                                                                   |                                                                          |  |  |  |  |  |  |
| Job Information                                                                                                    |                                                                          |  |  |  |  |  |  |
| Job Description                                                                                                    | Update Users - Query                                                     |  |  |  |  |  |  |
| Run Immediately                                                                                                    | O Run Later (To schedule and activate this job, use Job Scheduler page.) |  |  |  |  |  |  |

### 頭戴式耳機連線

若要將頭戴式耳機連線到電話,您可以使用USB、Y線或藍芽。您可以在電話網頁上確認用於連線 頭戴式耳機的埠。如果頭戴式耳機通過AUX埠連線,您可以獲得如下圖所示的狀態。

## Cisco Headset 560 Series with Multi Base

## Port: AUX

Version: 1-5-1PA-118

₽ 提示:如果僅連線Aux埠,則可以使用Y電纜升級耳機韌體。

為了在78XX和88XX電話上使用Y電纜,需要在Call Manager中啟用Wireless Headset Hookswitch Control引數。

導航到CM Admin > Device > Phone,然後選擇電話。在電話配置頁面中,查詢頭戴式耳機按鍵開 關控制,然後從下拉選單中選擇Enabled。按一下Save,然後按一下Apply config。

Wireless Headset Hookswitch Control\*

Enabled

注意:在CUCM 12.5.1 SU2及更高版本中,刪除了引數「Wireless Headset Hookswitch Control」,為終端使用者提供更大的耳機管理靈活性。您可以在電話Applications > Admin Settings > Aux Port> Connect e-hook耳機上直接啟用Wireless Headset Hookswitch Control,以便能夠對頭戴式耳機使用Aux埠。請記住,您需要Cisco IP電話韌體版本12.7(1)或 更高版本並在電話配置頁面中啟用Admin設定。

Y型電纜必須插入電話上的頭戴式耳機埠和AUX埠,如下圖所示。

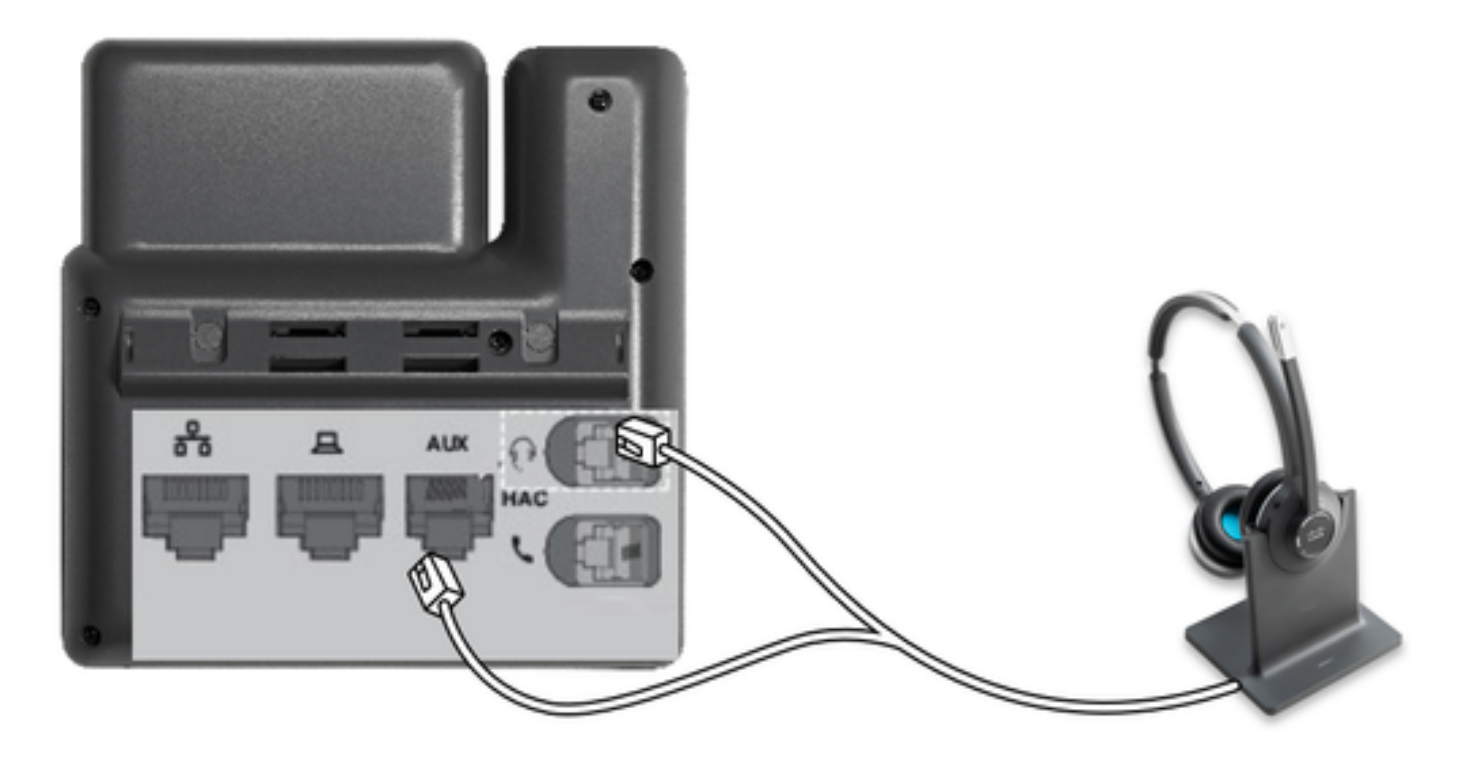

RJ是一個常用的電話聯結器,用於連線IP電話以連線模擬頭戴式耳機或聽筒。Cisco 531和532提供 RJ連線或USB。Cisco IP電話使用RJ9作為頭戴式耳機埠,RJ11作為輔助埠。最後一個連線埠用來

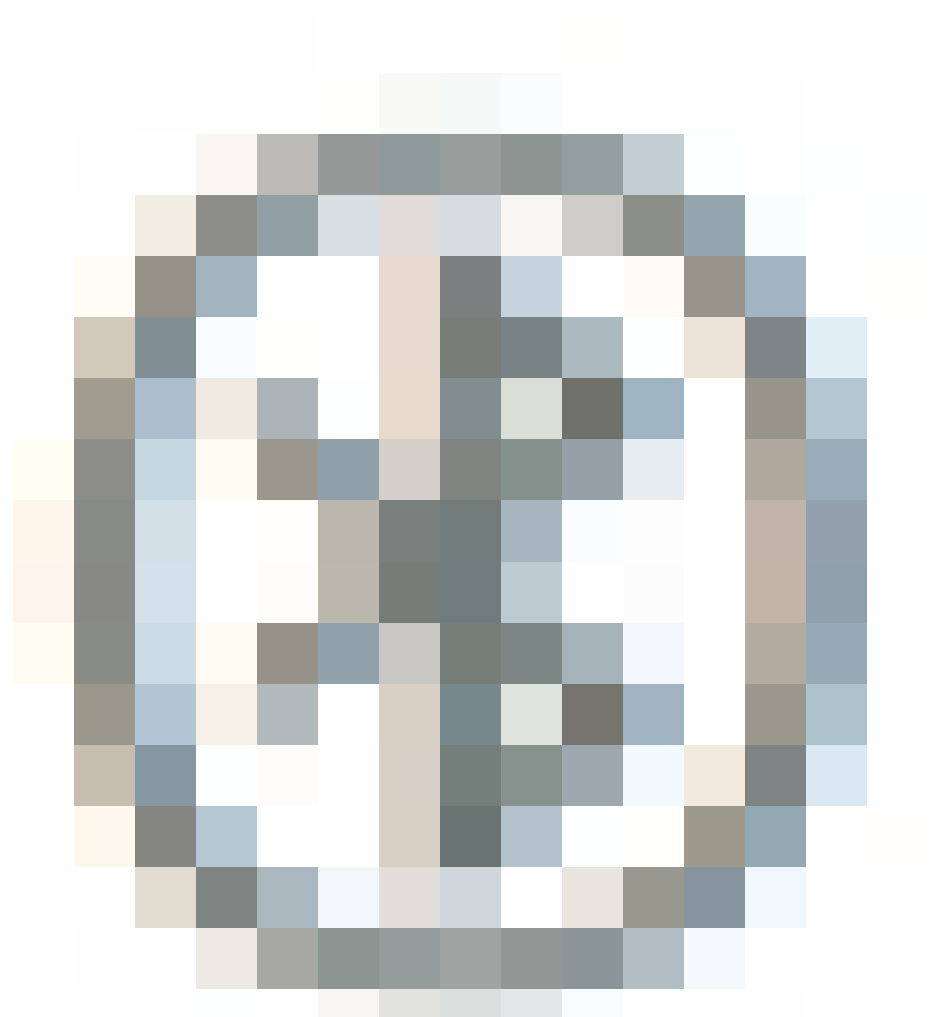

### 要用藍芽裝置配對基本裝置,請按 兩下你的耳機。在目標裝置設定中,選擇耳機。頭戴式耳機底座顯示為思科耳機,後跟頭戴式耳機

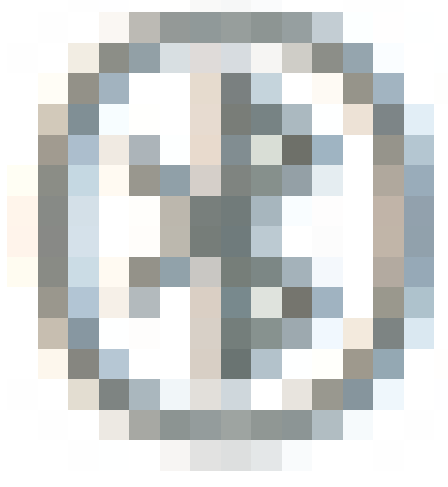

序列號的最後三位數字。若要取消配對並忘記配對的藍芽裝置保留 4秒。

為了將頭戴式耳機與塢站配對,請將頭戴式耳機固定到底座上。如果頭戴式耳機連線到不同的底座 ,底座和頭戴式耳機會重新配對。配對後,耳機的白色LED會從閃爍變為呼吸。當塢站或頭戴式耳 機超出範圍時,白色指示燈閃爍。 若要確認頭戴式耳機詳細資訊,請導航至CM Admin > Devices > Headset,然後選擇Headset Inventory,如下圖所示。

| Find | Find and List Headset Inventory Related Links: Headset Inventory Summary 👻 Go |       |         |                  |             |          |                                                          |                              |               |                             |                 |                            |                      |
|------|-------------------------------------------------------------------------------|-------|---------|------------------|-------------|----------|----------------------------------------------------------|------------------------------|---------------|-----------------------------|-----------------|----------------------------|----------------------|
|      | III Select All III Clear All 💥 Delete Selected                                |       |         |                  |             |          |                                                          |                              |               |                             |                 |                            |                      |
| Stat | Status<br>(i) 4 records found                                                 |       |         |                  |             |          |                                                          |                              |               |                             |                 |                            |                      |
| Hea  | adset Inventory                                                               | (1-   | 4 of 4) |                  |             |          |                                                          |                              |               |                             |                 | Rows per Pa                | ge 50 🗸              |
| Find | Find Headset Inventory where Model 🔍 begins with 🔍 Find Clear Filter 🜵 🚥      |       |         |                  |             |          |                                                          |                              |               |                             |                 |                            |                      |
|      | Serial Number                                                                 | Model | Vendor  | Туре             | Firmware    | User     | Template                                                 | Status(since)                | Dock<br>model | Device Name                 | Device<br>Model | Software Version           | Headset<br>Age(days) |
|      | WFG22464061                                                                   | 520   | Cisco   | Wired            | 15-18-15    | victogut | Test Headset<br>Template                                 | disconnected<br>(07/11/2019) |               | CP-8861-<br>SEP2C3124C9F8E3 | CP-8861         | sip88xx.12-5-15R3-74       | 0                    |
|      | GTK220802NZ                                                                   | 530   | Cisco   | Wired            | 15-18-15    | victogut | Test Headset<br>Template                                 | disconnected<br>(07/11/2019) |               | CP-8861-<br>SEP2C3124C9F8E1 | CP-8861         | sip88xx.12-5-15R3-74       | 0                    |
|      | WFG2303D0D0                                                                   | 561   | Cisco   | DECT<br>Wireless | 1-5-1PA-118 |          | Standard Default<br>Headset<br>Configuration<br>Template | connected<br>(07/11/2019)    | мв            | CP-7841-<br>SEP70F35AD228F7 | CP-7841         | sip78xx.12-5-15R3-74.loads | 0                    |
|      | WFG2238E0A0                                                                   | 562   | Cisco   | DECT<br>Wireless | 1-5-1PA-118 | victogut | Test Headset<br>Template                                 | connected<br>(07/11/2019)    | MB            | CP-8861-<br>SEP2C3124C9F8E1 | CP-8861         | sip88xx.12-5-15R3-74       | 0                    |
| -    |                                                                               | _     |         |                  |             |          |                                                          |                              |               |                             |                 |                            |                      |

✎ 註:12.5.1 SU1(88xx、78xx電話)中的synergy lite電話型號支援耳機庫存或適用性。

要獲取頭戴式耳機的詳細資訊,請按一下頭戴式耳機庫存中頭戴式耳機的序列號,如下圖所示。

| 👲 Mozilla Firefox                     | -                                                       | C   | ]               | × |   |  |  |  |
|---------------------------------------|---------------------------------------------------------|-----|-----------------|---|---|--|--|--|
| 🛈 🐔 https://10                        | 0.1.61.140/ccmadmin/headsetInventoryDetail.do?setToken= | ••• | ${igsidential}$ | ☆ | ≓ |  |  |  |
| Headset Inventory                     |                                                         |     |                 |   |   |  |  |  |
| Close                                 |                                                         |     |                 |   |   |  |  |  |
|                                       |                                                         |     |                 |   |   |  |  |  |
| Headset Details                       |                                                         |     |                 |   |   |  |  |  |
| Model                                 | 562                                                     |     |                 |   |   |  |  |  |
| Connection Status                     | connected                                               |     |                 |   |   |  |  |  |
| Vendor                                | Cisco                                                   |     |                 |   |   |  |  |  |
| Firmware Version                      | 1-5-1PA-118                                             |     |                 |   |   |  |  |  |
| Connection Type                       | DECT Wireless                                           |     |                 |   |   |  |  |  |
| Serial Number                         | WFG2238E0A0                                             |     |                 |   |   |  |  |  |
| Headset Age(days                      | 0 0                                                     |     |                 |   |   |  |  |  |
| Template                              | Test Headset Template                                   |     |                 |   |   |  |  |  |
| Dock Details                          |                                                         |     |                 |   |   |  |  |  |
| Model MI                              | 3                                                       |     |                 |   |   |  |  |  |
| Serial Number WFG2303M07W             |                                                         |     |                 |   |   |  |  |  |
| - Host Details                        |                                                         |     |                 |   |   |  |  |  |
| Model                                 | CP-8861                                                 |     |                 |   |   |  |  |  |
| Device Name                           | CP-8861-SEP2C3124C9F8E1                                 |     |                 |   |   |  |  |  |
| Client                                | Client Cisco IP Phone                                   |     |                 |   |   |  |  |  |
| User Id                               | User Id victogut                                        |     |                 |   |   |  |  |  |
| Firmware Version sip88xx.12-5-1SR3-74 |                                                         |     |                 |   |   |  |  |  |
| Serial Number FCH2133E8B9             |                                                         |     |                 |   |   |  |  |  |
| Host OSVersion                        | N/A                                                     |     |                 |   |   |  |  |  |

要獲取頭戴式耳機清單摘要,請導航到CM Admin > Devices > Headset,然後選擇Headset Inventory Summary。您可以獲得詳細資訊,例如每個型號的頭戴式耳機數量和當前狀態,如下圖 所示。

| H                          | Headset Inventory Summary    |                                   |                                  |                                              |  |  |  |  |  |  |
|----------------------------|------------------------------|-----------------------------------|----------------------------------|----------------------------------------------|--|--|--|--|--|--|
| Headset Inventory by Model |                              |                                   |                                  |                                              |  |  |  |  |  |  |
|                            |                              | Headset Model                     |                                  | Quantity                                     |  |  |  |  |  |  |
|                            | 520                          |                                   | 1                                |                                              |  |  |  |  |  |  |
|                            | 530                          |                                   | 1                                |                                              |  |  |  |  |  |  |
|                            | 561                          |                                   | 1                                |                                              |  |  |  |  |  |  |
|                            | 562                          |                                   | 1                                |                                              |  |  |  |  |  |  |
| -                          |                              |                                   |                                  |                                              |  |  |  |  |  |  |
| ۲'                         | -Headset Inventory by Status |                                   |                                  |                                              |  |  |  |  |  |  |
|                            | Headset Model                | Active (Seen in the last 30 days) | Inactive (Not Seen in the last 3 | 0 days) Unassigned (No End User association) |  |  |  |  |  |  |
|                            | 520                          | 0                                 | 1                                | Q                                            |  |  |  |  |  |  |
|                            | 530                          | Q                                 | 1                                | Q                                            |  |  |  |  |  |  |
|                            | 561                          | 1                                 | Q                                | 1                                            |  |  |  |  |  |  |
|                            | 562                          | 1                                 | Q                                | Q                                            |  |  |  |  |  |  |

## 疑難排解

請參閱<u>疑難排解指南</u>以解決某些常見問題。

## 相關資訊

請訪問快速參考指南以獲取有關如何使用思科耳機的詳細資訊。

有關頭戴式耳機相容性和配置的詳細資訊,請參閱<u>Cisco Unified Communications Manager系列附</u> <u>件指南</u>。

有關頭戴式耳機與8800系列電話的相容性的詳細資訊,請訪問<u>Cisco IP電話8800支援的附件</u>。

#### 關於此翻譯

思科已使用電腦和人工技術翻譯本文件,讓全世界的使用者能夠以自己的語言理解支援內容。請注 意,即使是最佳機器翻譯,也不如專業譯者翻譯的內容準確。Cisco Systems, Inc. 對這些翻譯的準 確度概不負責,並建議一律查看原始英文文件(提供連結)。